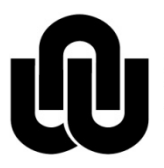

RORTH-WEST UNIVERSITY YUNIBESITI YA BOKONE-BOPHIRIMA NOORDWES-UNIVERSITEIT INSTITUTIONAL OFFICE

# HAT: Hemis information per person and category

## Index

| 1     | Background2                                                               |
|-------|---------------------------------------------------------------------------|
| 2     | General comments2                                                         |
| 2.1   | Setups in Internet Explorer2                                              |
| 2.2   | Help screens2                                                             |
| 2.3   | Download of data4                                                         |
| 3     | Logon/Logoff5                                                             |
| 3.1   | Logon screen5                                                             |
| 3.2   | Logoff5                                                                   |
| 4     | Capturing of information6                                                 |
| 4.1   | Capturing of information per university number7                           |
| 4.2   | Capturing of information per surname, initials and title7                 |
| 4.3   | Capturing of information per organisational unit8                         |
| 5     | Capturing of percentages8                                                 |
| 5.1   | State overhead allocations per category8                                  |
| 5.2   | Capturing of percentages per module/CESM9                                 |
| 5.2.1 | Instruction9                                                              |
| 5.2.2 | Research9                                                                 |
| 5.2.3 | Adding of CESM codes9                                                     |
| 6     | Approval of document and send to School director/Research director/Dean10 |
| 7     | Approval by School director/Research director/Dean10                      |
| 8     | Search of Timesheet information12                                         |
| 8.1   | Document Search 12                                                        |
| 8.2   | Search by Individual, OE code by using "NwuHatDocument"                   |
| 9     | Contact person14                                                          |

## 1 Background

Management Information (MIS) reports annually to the Department of Higher Education and Technology (DHET) on HEMIS categories and ranks. For support staff members, their position information is used. For academic and research staff, their position information and time proportionally spent on the following 4 categories:

- Instruction programs
- Research programs
- Public service programs
- Management support

With instruction programs, the proportional time spent per respective MODULE CODE (will display CESM (Classification of Educational Subject Matter) as well) must be provided. For research, the proportional time spent per MODULE CODE or per CESM or per combination must be indicated and for public service and management, the overall proportional time spent must be indicated.

Each member's proportionate time spent in the main groups should add up to 100 e.g. Instruction (60), Research (30), Public service (5) & Management (5).

Before the percentages per main category and according to module codes or CESM codes can be captured, we first have to determine for what module codes a lecturer is responsible for - either with respect to instruction or research. This applies to all academic, research staff, student assistants and facilitators for the year. It also includes staff (permanent or temporary) who left NWU during the year or who is deceased.

Academic staff (Academic + Research) annually agrees in conjunction with their departmental head on their tasks for the year. When HEMIS information is requested from Human Resources application, the task agreement is used as the basis - but with the actual time spent in performing these realized.

To improve the control and the time it takes to capture the percentages, it is a good idea to indicate in advance for which modules a lecturer is responsible for. This is also done with HAT-LM where lecturers and modules are linked per school and campus.

This system - HAT - aims to give a person the opportunity to capture the percentage time spent per module/CESM code according to the four major categories.

## 2 General comments

## 2.1 Setups in Internet Explorer

Pre-requisites: Internet Explorer 8.0 or Firefox.

To see the screen clearly with the minimum left and right or up and down moves, you can use the following settings to experiment.

| 🏉 НАТ                | System | n - Wind | lows Internet Explorer                              | - |  |  |  |  |
|----------------------|--------|----------|-----------------------------------------------------|---|--|--|--|--|
| $\bigcirc$           | ) • [  | 🦲 http   | o://v-hattest-lnx1.nwu.ac.za/hatlmInterim/loginform |   |  |  |  |  |
| File                 | Edit   | View     | Favorites Tools Help                                |   |  |  |  |  |
| Favorites Connecting |        |          |                                                     |   |  |  |  |  |
|                      |        |          |                                                     |   |  |  |  |  |

Navigate into Internet Explorer and click on View $\rightarrow$ Zoom $\rightarrow$ 75%

Also navigate to View→Text size→ Medium

The screen should fit in nicely now. The % and sizes can be altered to suit your preference.

## 2.2 Help screens

Help is available throughout the system.

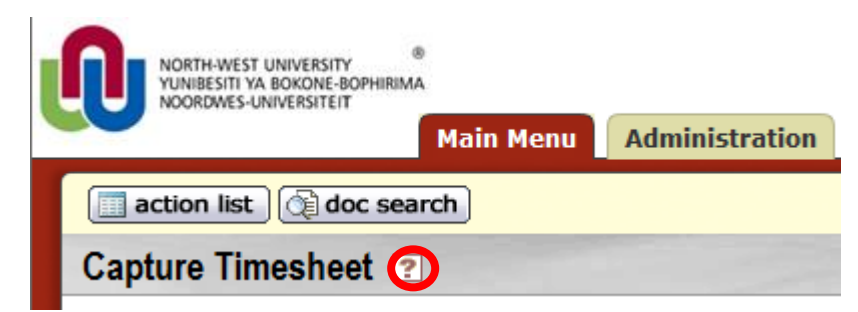

Next to Capture Timesheet is a question mark. Click on it for more information.

| 🏉 Kuali :: Kuali Help | 🛐 🔻 🔝 👻 🖃 🖶 🕈 Page 🔻 Safety 👻 Tools 👻 🔞 👻                                                                                                    |
|-----------------------|----------------------------------------------------------------------------------------------------|
|                       |                                                                                                    |
|                       | Lookup Help                                                                                                    |
|                       | Specifying search criteria:                                                                                                    |
|                       | <ul> <li>Most fields will be uppercased for search.</li> <li>Dates should be specified as MM/dd/yyyy.</li> <li>Some fields have magnifying glass button for a sub lookup on that field.</li> <li>Wildcards allowed on strings are * and %</li> <li>Range operators allowed on numerics and dates are &gt;,&lt;,&gt;=,&lt;=, or</li> <li>All operators except should be before date value. Operator should separate date values.</li> <li>All fields have question button for viewing help information.</li> </ul> |
|                       | Result Table:                                                                                                    |
|                       | <ul> <li>Each result field has link on header for sorting. Click once to sort ascending, and click again to sort descending.</li> <li>Some row fields have links to inquiry. The inquiry will be presented in a new window.</li> <li>Click the return value link to select a row and return the key value to the previous page. Select 'return with no value' or click the cancel button if you wish to return without returning a value.</li> </ul>                                                              |
|                       | Maintenance Links:                                                                                                    |
|                       | The 'create new' link on the upper left corner of the lookun screen will                                                                                                    |
| See also next to      | o the 4 categories.                                                                                                    |

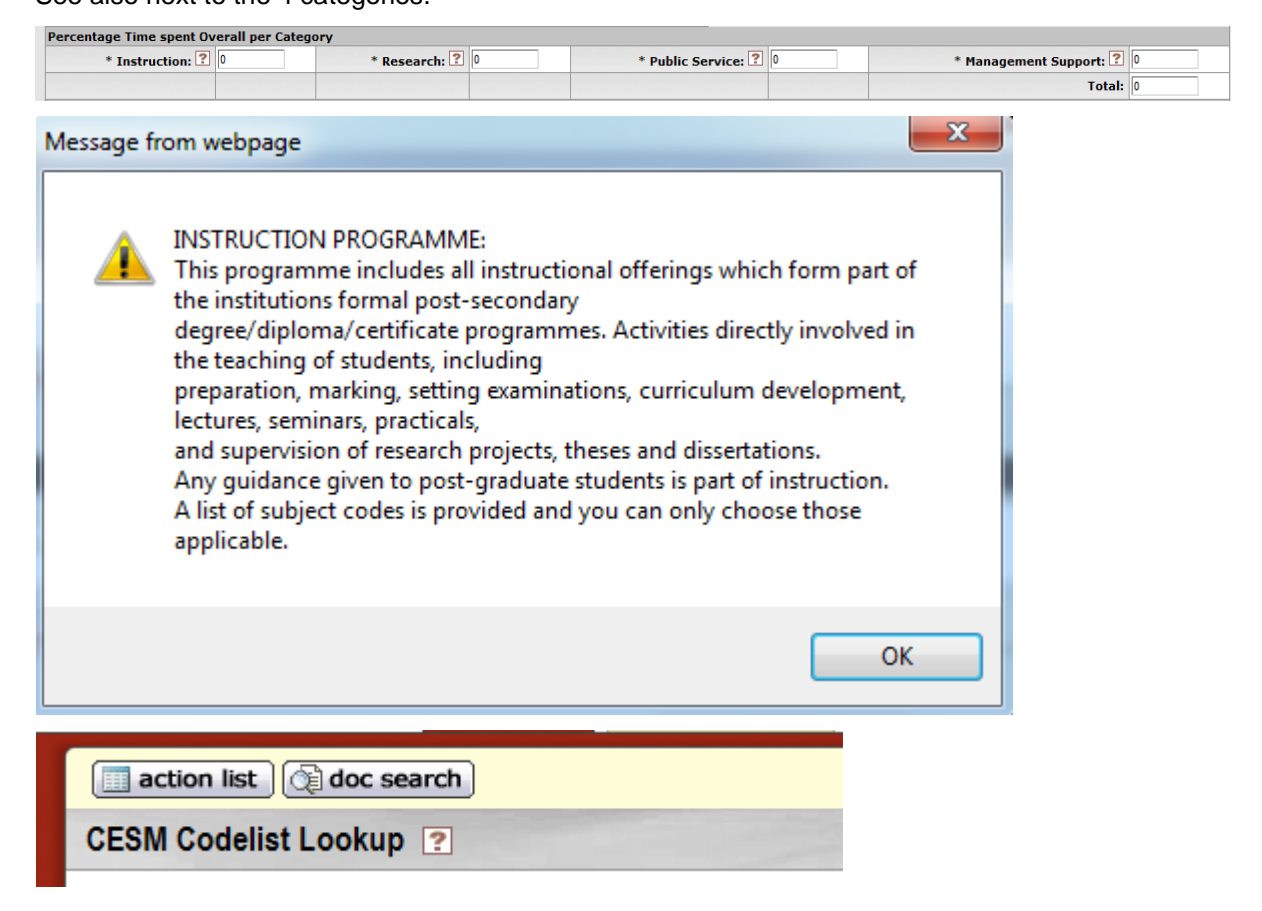

## 2.3 Download of data

Beneath all the lists, you will see a facility to download data to Excel or a CSV file etc. Please use this to get a whole list of all the people in a school etc.

|                                                                                                    |                                                                                                    | * Year:                                                                                | 2012 🔹                              |                                                    |                                                                                                    |                                                                                                    |
|----------------------------------------------------------------------------------------------------|----------------------------------------------------------------------------------------------------|----------------------------------------------------------------------------------------|-------------------------------------|----------------------------------------------------|----------------------------------------------------------------------------------------------------|----------------------------------------------------------------------------------------------------|
|                                                                                                    |                                                                                                    |                                                                                        |                                     |                                                    |                                                                                                    |                                                                                                    |
|                                                                                                    |                                                                                                    | Surname:                                                                               |                                     |                                                    |                                                                                                    |                                                                                                    |
|                                                                                                    |                                                                                                    | Tuitiale                                                                               |                                     |                                                    |                                                                                                    |                                                                                                    |
|                                                                                                    |                                                                                                    | Initials.                                                                              |                                     |                                                    |                                                                                                    |                                                                                                    |
|                                                                                                    |                                                                                                    | Title:                                                                                 |                                     |                                                    | •                                                                                                    |                                                                                                    |
|                                                                                                    |                                                                                                    | Org Unit Code:                                                                         | 1226 🝷                              |                                                    |                                                                                                    |                                                                                                    |
|                                                                                                    |                                                                                                    | Org Unit Description:                                                                  |                                     |                                                    |                                                                                                    |                                                                                                    |
|                                                                                                    |                                                                                                    | search clea                                                                            | cancer                              |                                                    |                                                                                                    |                                                                                                    |
| 8 items retrieved, displaying all                                                                                                    | items.                                                                                                    | search                                                                                 |                                     |                                                    |                                                                                                    |                                                                                                    |
| 8 items retrieved, displaying all<br>Actions                                                                                                    | items.<br>University number                                                                                | Surname                                                                                | Initials                            | Title                                              | Year                                                                                                    | Org Unit Code                                                                                                    |
| 8 items retrieved, displaying all<br>Actions<br>Capture TimeSheet                                                                                                    | items.<br>University number<br>10062793                                                                    | Surname<br>LEMMER                                                                      | Initials<br>M                       | DR                                                 | <u>Year</u><br>2012                                                                                                    | Org Unit Code<br>1226- PC Natural Science M                                                                                                    |
| 8 items retrieved, displaying all<br>Actions<br>Capture TimeSheet<br>Capture TimeSheet                                                                                                    | items.<br><u>University number</u><br>10062793<br>10091858                                                 | LEMMER<br>RÖSCHER                                                                      | Initials<br>M<br>J                  | DR<br>MR                                           | <b>Year</b><br>2012<br>2012                                                                                                    | Org Unit Code<br>1226- PC Natural Science M<br>1226- PC Natural Science M                                                                                                    |
| 8 items retrieved, displaying all<br>Actions<br>Capture TimeSheet<br>Capture TimeSheet<br>Capture TimeSheet                                                                                     | items.<br><u>University number</u><br>10062793<br>10091858<br>10177698                                     | LEMMER<br>RÖSCHER<br>VORSTER                                                           | Initials<br>M<br>J<br>JA            | DR<br>MR<br>MRS                                    | Year           2012           2012           2012                                                                                                    | Org Unit Code<br>1226- PC Natural Science M<br>1226- PC Natural Science M<br>1226- PC Natural Science M                                                                                                    |
| 8 items retrieved, displaying all<br>Actions<br>Capture TimeSheet<br>Capture TimeSheet<br>Capture TimeSheet<br>Capture TimeSheet                                                                | items.<br><u>University number</u><br>10062793<br>10091858<br>10177698<br>10186646                         | LEMMER<br>RÖSCHER<br>VORSTER<br>DU TOIT                                                | M<br>J<br>JA<br>MH                  | Title<br>DR<br>MR<br>MRS<br>MRS                    | Year           2012           2012           2012           2012           2012                                                                                                    | Org Unit Code<br>1226- PC Natural Science M<br>1226- PC Natural Science M<br>1226- PC Natural Science M<br>1226- PC Natural Science M                                                                                           |
| 8 items retrieved, displaying all<br>Actions<br>Capture TimeSheet<br>Capture TimeSheet<br>Capture TimeSheet<br>Capture TimeSheet<br>Capture TimeSheet                                           | items.<br><u>University number</u><br>10062793<br>10091858<br>10177698<br>10186646<br>10192298             | Surname<br>LEMMER<br>RÖSCHER<br>VORSTER<br>DU TOIT<br>FRONEMAN                         | M<br>J<br>J<br>MH<br>S              | Title       DR       MR       MRS       MRS        | Year           2012           2012           2012           2012           2012           2012           2012                                                                            | Ora Unit Code<br>1226- PC Natural Science M<br>1226- PC Natural Science M<br>1226- PC Natural Science M<br>1226- PC Natural Science M<br>1226- PC Natural Science M                                                             |
| 8 items retrieved, displaying all<br>Actions<br>Capture TimeSheet<br>Capture TimeSheet<br>Capture TimeSheet<br>Capture TimeSheet<br>Capture TimeSheet<br>Capture TimeSheet                      | items.<br><u>University number</u><br>10062793<br>10091858<br>10177698<br>10186646<br>10192298<br>10218947 | Surname<br>LEMMER<br>RÖSCHER<br>VORSTER<br>DU TOIT<br>FRONEMAN<br>PLOTZ                | M<br>J<br>JA<br>MH<br>S<br>M        | Title<br>DR<br>MR<br>MRS<br>MRS<br>DR<br>DR<br>DR  | Year           2012           2012           2012           2012           2012           2012           2012           2012           2012           2012                               | Ora Unit Code<br>1226- PC Natural Science M<br>1226- PC Natural Science M<br>1226- PC Natural Science M<br>1226- PC Natural Science M<br>1226- PC Natural Science M<br>1226- PC Natural Science M                               |
| 8 items retrieved, displaying all<br>Actions<br>Capture TimeSheet<br>Capture TimeSheet<br>Capture TimeSheet<br>Capture TimeSheet<br>Capture TimeSheet<br>Capture TimeSheet<br>Capture TimeSheet | items.                                                                                                    | Search Clear<br>LEMMER<br>RÖSCHER<br>VORSTER<br>DU TOIT<br>FRONEMAN<br>PLOTZ<br>MORABE | M<br>J<br>JA<br>MH<br>S<br>M<br>MON | Title<br>DR<br>MRS<br>MRS<br>DR<br>DR<br>DR<br>MRS | Year           2012           2012           2012           2012           2012           2012           2012           2012           2012           2012           2012           2012 | Org Unit Code<br>1226- PC Natural Science M<br>1226- PC Natural Science M<br>1226- PC Natural Science M<br>1226- PC Natural Science M<br>1226- PC Natural Science M<br>1226- PC Natural Science M<br>1226- PC Natural Science M |

Export options: <u>CSV</u> | <u>spreadsheet</u> | <u>XML</u>

Click on Spreadsheet and all your data currently in the list, will be exported to Excel.

To sort the list before exporting, just click on the heading column.

|                                                                                                    |                                                                                                    | * Year:                                                                | 2012 🔻                                                  | File Downloa                                      | ıd                                                                                                    |                                                                                                    |  |  |
|----------------------------------------------------------------------------------------------------|----------------------------------------------------------------------------------------------------|------------------------------------------------------------------------|---------------------------------------------------------|---------------------------------------------------|----------------------------------------------------------------------------------------------------|----------------------------------------------------------------------------------------------------|--|--|
|                                                                                                    | University number:                                                                                         |                                                                        |                                                         |                                                   |                                                                                                    |                                                                                                    |  |  |
|                                                                                                    | Surname                                                                                                    |                                                                        |                                                         |                                                   |                                                                                                    | Do you want to open or save this file?                                                                                                    |  |  |
|                                                                                                    |                                                                                                    | Initiale                                                               |                                                         |                                                   | Name: exp                                                                                                    | ort.csv                                                                                                    |  |  |
|                                                                                                    |                                                                                                    | Initial5.                                                              |                                                         | <b>a</b> ,                                        | Type: Mici                                                                                                    | rosoft Excel Comma Separated Values File, 4                                                                                                    |  |  |
|                                                                                                    |                                                                                                    | Title:                                                                 |                                                         |                                                   | From: hata                                                                                                    | app.nwu.ac.za                                                                                                    |  |  |
|                                                                                                    |                                                                                                    | Org Unit Code:                                                         | 1226 •                                                  |                                                   |                                                                                                    |                                                                                                    |  |  |
|                                                                                                    |                                                                                                    | Org Unit Description:                                                  |                                                         |                                                   |                                                                                                    | Open Save Cancer                                                                                                    |  |  |
|                                                                                                    |                                                                                                    | search                                                                 | Cancer                                                  | n 😥 🙀                                             | /hile files from th<br>arm your comput                                                                                                    | ne Internet can be useful, some files can potential<br>ter. If you do not trust the source, do not open or                                                                                                    |  |  |
| 3 items retrieved, displaying all i                                                                                                    | items.                                                                                                    | Sumano                                                                 | Initiale                                                |                                                   | /hile files from th<br>arm your comput<br>ave this file. Wh                                                                                                    | le Internet can be useful, some files can potential<br>ter. If you do not trust the source, do not open or<br>at a the risk?                                                                                                    |  |  |
| 3 items retrieved, displaying all i Actions                                                                                                    | University number                                                                                          | Surname                                                                | Initials                                                | Title                                             | /hile files from th<br>arm your comput<br>ave this file. Wh<br><u>Year</u>                                                                                                    | In interest can be useful, some files can potential<br>ter. If you do not trust the source, do not open or<br>at a the risk?                                                                                                    |  |  |
| 3 items retrieved, displaying all i<br>Actions<br>Capture TimeSheet                                                                                                    | University number                                                                                          | LEMMER<br>PÖGCHEP                                                      | Initials<br>M                                           | Title                                             | /hile files from th<br>am your comput<br>ave this file. Wh<br><u>Year</u><br>2012<br>2012                                                                                                    | le Internet can be useful, some files can potential<br>ter. If you do not trust the source, do not open or<br>at a the risk?<br><u>Org Unit Code</u><br>1226- PC Natural Science M<br>1226- PC Natural Science M                                                                                                    |  |  |
| 3 items retrieved, displaying all<br>Actions<br>Capture TimeSheet<br>Capture TimeSheet<br>Capture TimeSheet                                                                                                    | items.<br><u>University number</u><br>10062793<br>10091858<br>10177508                                     | LEMMER<br>RÖSCHER<br>VORSTER                                           | Initials<br>M<br>J                                      | Title<br>DR<br>MR<br>MRS                          | Ahle files from the arm your compute ave this file. When the second second seco | le Internet can be useful, some files can potential<br>ter. If you do not trust the source, do not open or<br>at a the risk?<br>Org Unit Code<br>1226- PC Natural Science M<br>1226- PC Natural Science M<br>1226- PC Natural Science M                                                                                                    |  |  |
| 3 items retrieved, displaying all i<br>Actions<br>Capture TimeSheet<br>Capture TimeSheet<br>Capture TimeSheet                                                                                                    | items.<br><u>University number</u><br>10062793<br>10091858<br>10177698<br>10186446                         | LEMMER<br>RÖSCHER<br>VORSTER<br>DU TOTT                                | Initials<br>M<br>J<br>JA<br>MH                          | Title<br>DR<br>MR<br>MRS<br>MRS                   | Anile files from the<br>arm your comput<br>ave this file. Whe<br>2012<br>2012<br>2012<br>2012<br>2012                                                                                                    | le Internet can be useful, some files can potential<br>ter. If you do not trust the source, do not open or<br>at a the risk?<br>Org Unit Code<br>1226- PC Natural Science M<br>1226- PC Natural Science M<br>1226- PC Natural Science M<br>1226- PC Natural Science M                                                                                          |  |  |
| 3 items retrieved, displaying all i<br>Actions<br>Capture TimeSheet<br>Capture TimeSheet<br>Capture TimeSheet<br>Capture TimeSheet                                                                                                    | items.<br><u>University number</u><br>10062793<br>10091858<br>10177698<br>10186646<br>10182298             | LEMMER<br>RÖSCHER<br>VORSTER<br>DU TOIT<br>FROMEMAN                    | Initials<br>M<br>J<br>JA<br>S                           | Title<br>DR<br>MR<br>MRS<br>DR<br>DR              | Year           2012           2012           2012           2012           2012           2012           2012                                                                                                    | e Internet can be useful, some files can potential<br>ter. If you do not trust the source, do not open or<br>at a the risk?<br>Org Unit Code<br>1226- PC Natural Science M<br>1226- PC Natural Science M<br>1226- PC Natural Science M<br>1226- PC Natural Science M                                                                                           |  |  |
| 3 items retrieved, displaying all i<br>Actions<br>Capture TimeSheet<br>Capture TimeSheet<br>Capture TimeSheet<br>Capture TimeSheet<br>Capture TimeSheet<br>Capture TimeSheet                                                                                                   | items.<br><u>University number</u><br>10062793<br>10091858<br>10177698<br>10186646<br>10192298<br>10218947 | LEMMER<br>RÖSCHER<br>VORSTER<br>DU TOIT<br>FRONEMAN<br>PLOTZ           | Initials<br>M<br>J<br>JA<br>MH<br>S<br>M                | Title<br>DR<br>MR<br>MRS<br>DR<br>DR<br>DR<br>DR  | Year           2012           2012           2012           2012           2012           2012           2012           2012           2012           2012                                                                                                    | e Internet can be useful, some files can potential<br>ter. If you do not trust the source, do not open or<br>at a the risk?                                                                                                    |  |  |
| 3 items retrieved, displaying all i<br><u>Actions</u><br><u>Capture TimeSheet</u><br><u>Capture TimeSheet</u><br><u>Capture TimeSheet</u><br><u>Capture TimeSheet</u><br><u>Capture TimeSheet</u><br><u>Capture TimeSheet</u><br><u>Capture TimeSheet</u><br>Capture TimeSheet | items. University number 10062793 10091858 10177698 10186646 10192298 10218947 11700629                    | LEMMER<br>RÖSCHER<br>VORSTER<br>DU TOIT<br>FRONEMAN<br>PLOTZ<br>MORABE | Initials<br>M<br>J<br>J<br>A<br>MH<br>S<br>M<br>M<br>ON | Title<br>DR<br>MRS<br>MRS<br>DR<br>DR<br>DR<br>MR | Year           2012           2012           2012           2012           2012           2012           2012           2012           2012           2012           2012           2012           2012           2012           2012                                                                                                    | e Internet can be useful, some files can potential<br>ter. If you do not trust the source, do not open or<br>at a the risk?<br>Ora Unit Code<br>1226- PC Natural Science M<br>1226- PC Natural Science M<br>1226- PC Natural Science M<br>1226- PC Natural Science M<br>1226- PC Natural Science M<br>1226- PC Natural Science M<br>1226- PC Natural Science M |  |  |

Export options: Civil spreadsheet I X L

Click on **OPEN** or **SAVE** to the appropriate place.

| 🗶   🛃 🙆 🍯 = 🖓 = 🖓 = |            |             |            |          |      |                  |              |            |
|---------------------|------------|-------------|------------|----------|------|------------------|--------------|------------|
| F                   | ile Ho     | me Insert   | P          | age Lay  | out  | Formulas D       | ata Review   | Vi         |
|                     | Cut        | c c         | alibri     |          | ÷    | 11 · A A         | = = =        | ≫          |
| Pas                 | ste 🛷 Forr | mat Painter | B <i>I</i> | <u>u</u> |      | • 🖄 • <u>A</u> • |              | <b>∢</b> ≯ |
|                     | Clipboard  | d G         |            |          | Font | Fai              |              | Align      |
|                     | A1         | (           | -          | j        | £ 10 | 062793           |              |            |
|                     | А          | В           | С          | D        | E    | F                |              | G          |
| 1                   | 10062793   | LEMMER      | м          | DR       | 2012 | 1226- PC Natura  | al Science M |            |
| 2                   | 10091858   | RÖSCHER     | J          | MR       | 2012 | 1226- PC Natura  | al Science M |            |
| 3                   | 10177698   | VORSTER     | JA         | MRS      | 2012 | 1226- PC Natura  | al Science M |            |
| 4                   | 10186646   | DU TOIT     | MH         | MRS      | 2012 | 1226- PC Natura  | al Science M |            |
| 5                   | 10192298   | FRONEMAN    | S          | DR       | 2012 | 1226- PC Natura  | al Science M |            |
| 6                   | 10218947   | PLOTZ       | M          | DR       | 2012 | 1226- PC Natura  | al Science M |            |
| 7                   | 11700629   | MORABE      | ON         | MR       | 2012 | 1226- PC Natura  | al Science M |            |
| 8                   | 12619345   | BENADE      | CG         | MRS      | 2012 | 1226- PC Natura  | al Science M |            |
| 9                   |            |             |            |          |      |                  |              |            |

## 3 Logon/Logoff

Navigate to Windows Internet Explorer or Mozilla Firefox and go to web address: <a href="http://httpp.nwu.ac.za:8080/HATAPP-prd/portal/loginappredirect.jsp">http://httpp.nwu.ac.za:8080/HATAPP-prd/portal/loginappredirect.jsp</a>

## 3.1 Logon screen

The screen looks as follows:

| 🟉 Login Page - Windows Internet Explorer | And the second second sec |
|------------------------------------------|----------------------------------------------------------------------------------------------------|
| 🚱 🔵 🗢 🙋 http://hatapp.nwu.ac.za/HATAF    | PP/portal/loginappredirect.jsp                                                                                                    |
| × Google G-                              | 🕪 🧔 🗸 🔓 Bookmarks 🗕 🔁 Popups okay 🆓 Check 🔻 🔦 AutoLink 👻 🔚 AutoFill 🍙 Send to 🗸 🥖                                                                                                    |
| 👷 Favorites 🛛 🚖 🖉 Suggested Sites 👻 🖉 W  | /eb Slice Gallery 👻 🙋 Customize Links 🙋 Free Hotmail 🙋 Login Oracle 🐒 Windows Marketplace 🖉 Windows Media 🖉 Wind                                                                                                    |
| 🏉 Login Page                             |                                                                                                    |
|                                          | NORTH-WEST UNIVERSITY<br>YUNIESTIT VA BOKONE-BOPHIRIMA<br>NOORDWES-UNIVERSITEIT                                                                                                    |
|                                          | Login                                                                                                    |
|                                          | If you have been issued a username and password, key them in here.                                                                                                    |
|                                          | Username : 10000372                                                                                                    |
|                                          | Password :                                                                                                    |
|                                          | Login Clear                                                                                                    |

Please enter your university number (8 characters) next to **User ID** e.g. 10000372. Enter your Novell password next to **Password** and click on Submit.

## 3.2 Logoff

Click on **Logout** to leave the system.

|                           | Provide Feed                       | back |
|---------------------------|------------------------------------|------|
| Main Menu Administration  | 03/19/2007 01:59 PM (MySC          | QL)  |
| action list) @ doc search | Logged in User: 10000372 Login Log | gout |

If you leave the system in other ways – click on the x at the top right or you are thrown out of the system with an error, you won't be able to log on immediately again. The system still considers you

logged on and won't allow logging on twice with the same userid and password. You can try again after 20 minutes.

The system will automatically logout if you are idle for some time.

## 4 Capturing of information

After logging on, you will see the following screen.

| NORTH-WEST UNIVERSITY<br>VINIESTIT VA BOKDNE-BOPHIRIMA<br>NORDWES-UNIVERSITEIT<br>Main Menu Adm | nistration                                                                                                    | <b>Provide Feedback</b><br>HAT :: 2.0.7 :: # :: 2012-10-18 11:58 CAT (MySQL)         |
|-------------------------------------------------------------------------------------------------|----------------------------------------------------------------------------------------------------|--------------------------------------------------------------------------------------|
| action list @ doc search production Environment                                                 | onment - Produksie Omgewing                                                                                                    | Logged in User: 10000461                                                             |
| Hemis Administration TimeSheet Capture Timesheet  Timesheet Finalized                           | Workflow           User Preferences           Quicklinks           Routing Report           Routing Rules           Routing and Identity Management Document Type Hierarchy           Booting and Identity Management Document Type Hierarchy           eDoc Lite           People Flow | Notification<br>• Notification Search<br>• Channel Subscriptions<br>• Delivery Types |
|                                                                                                 | Copyright 2005-2012 The Kuali Foundation. All rights<br>Portions of Kuali are copyrighted by other parties as described in the                                                                                                    | reserved.<br><u>Acknowledgments</u> screen.                                          |

Click on "Person Lookup". (Navigation: Main Menu  $\rightarrow$  Hemis Administration Timesheet  $\rightarrow$  Person Lookup).

You can capture the information in the following ways:

- The year is compulsory, e.g. 2012
- Per university number (will be used if you capture your own information)
- Per surname and initials and title in capital letters (will use if the university number is not known) or
- Per Organisational unit code e.g. 1413 or per Organisational unit descriptions e.g. PC School of Continuing Teacher's Education (will be used when 1 person is responsible for capturing a school's information).

| NORTH-NEST UNIVERSITY<br>VIDUALSTIT VE BOXONE-BOPHERMA<br>NORRWES-UNIVERSITET<br>Main Menu Administration | <b>Provide Feedback</b><br>HAT :: 2.0.7 :: # :: 2012-10-18 11:58 CAT (MySQL) |
|----------------------------------------------------------------------------------------------------|------------------------------------------------------------------------------|
| action list Octoc search Production Environment - Produksie Omgewing                                      | Logged in User: 10000461                                                     |
| Capture Timesheet 🕐                                                                                       | create new                                                                   |
|                                                                                                    | * required field                                                             |
|                                                                                                    |                                                                              |
| * Year:                                                                                                   | •                                                                            |
| University number:                                                                                        |                                                                              |
| Surname:                                                                                                  |                                                                              |
| Initials:                                                                                                 |                                                                              |
| Title:                                                                                                    | •                                                                            |
| Org Unit Code:                                                                                            | •                                                                            |
| Org Unit Description:                                                                                     | <b>•</b>                                                                     |
| search                                                                                                    | ar cancel                                                                    |

## 4.1 Capturing of information per university number

| NORTH-WEST UNIVERSITY<br>VUNIESSITI VA ROKONN-BOPHIRIMA<br>NOORDMES-LINIVERSITEIT | Provide Feedbar                                   |
|-----------------------------------------------------------------------------------|---------------------------------------------------|
| Main Menu Administration                                                          | HAT :: 2.0.7 :: # :: 2012-10-18 11:58 CAT (MySQL) |
| action list ( doc search Production Environment - Produksie Omgewing              | Logged in User: 10000461                          |
| Capture Timesheet 🕐                                                               | create new                                        |
|                                                                                   | * required field                                  |
| * Year:<br>University number:                                                     | 2012 •                                            |
| Sumamo                                                                            |                                                   |
| Initials:                                                                         |                                                   |
| Title:                                                                            | <b></b>                                           |
| Org Unit Code:                                                                    | •                                                 |
| Org Unit Description:                                                             |                                                   |
| search cle                                                                        | cancel                                            |

Type in the person's university number – 10184406- and click on **SEARCH**. A list with the person's name will appear. Click on **CAPTURE TIMESHEET**.

|                     |                   | * Year:           | 2012 🔹          |              |      |                            |  |  |  |
|---------------------|-------------------|-------------------|-----------------|--------------|------|----------------------------|--|--|--|
|                     | Un                | iversity number:  | 10184406        |              |      |                            |  |  |  |
|                     | Surname:          |                   |                 |              |      |                            |  |  |  |
|                     |                   | Initials:         |                 |              |      |                            |  |  |  |
|                     |                   | Title:            |                 | -            |      |                            |  |  |  |
|                     |                   | Org Unit Code:    | -               |              |      |                            |  |  |  |
|                     | Org               | Unit Description: |                 |              |      | <b>~</b>                   |  |  |  |
|                     |                   | search clea       | ar cancel       |              |      |                            |  |  |  |
|                     | search            |                   |                 |              |      |                            |  |  |  |
| Dne item retrieved. |                   |                   |                 |              |      |                            |  |  |  |
| tions               | University number | Surname           | <u>Initials</u> | <u>Title</u> | Year | Org Unit Code              |  |  |  |
| Capture TimeSheet   | 10184406          | FOURIE            | JH              | PROF         | 2012 | 1227- PC Unit for Business |  |  |  |

Go to paragraph 5 of the document for further information.

## 4.2 Capturing of information per surname, initials and title

| Errors found in Search Criteria: <ul> <li>Year is a required field.</li> </ul> |            |
|--------------------------------------------------------------------------------|------------|
| * Year:                                                                        | 2012 - •   |
| University number:                                                             |            |
| Surname:                                                                       | FOURIE     |
| Initials:                                                                      |            |
| Title:                                                                         |            |
| Org Unit Code:                                                                 | ▼          |
| Org Unit Description:                                                          | · · ·      |
| search cl                                                                      | ear cancel |

Capture the surname and initials (can also use \* as "wild card" character) and click on SEARCH.

A list with all the people who meet the criteria will appear. Choose the correct person and Click on *CAPTURE TIMESHEET*.

Go to paragraph 5 of the document for further information.

## 4.3 Capturing of information per organisational unit

| * Year:               | 2012 • |
|-----------------------|--------|
| University number:    |        |
| Surname:              |        |
| Initials:             |        |
| Title:                |        |
| Org Unit Code:        | 1403 - |
| Org Unit Description: |        |
| search Cl             | cancel |

Enter the Org Unit Code e.g. 1403 or click on the Org Unit Description and choose a school e.g. MC School of Social Sciences.

A list with all the people who meet the criteria will appear. Choose the correct person and Click on *CAPTURE TIMESHEET*.

Go to paragraph 5 of the document for further information.

|                                          |                   | * Year:              | 2012 -          |              |      |                           |
|------------------------------------------|-------------------|----------------------|-----------------|--------------|------|---------------------------|
|                                          |                   | University number:   | 1               |              |      |                           |
|                                          |                   | Surname:             |                 |              |      |                           |
|                                          |                   | Initials:            |                 |              |      |                           |
|                                          |                   | Title:               |                 | •            |      |                           |
|                                          |                   | Org Unit Code:       | -               |              |      |                           |
|                                          | 0                 | rg Unit Description: | MC School of So | cial Science | s    | •                         |
|                                          |                   | search               | ar cancel       |              |      |                           |
|                                          |                   | search               |                 |              |      |                           |
| ; items retrieved, displaying all items. |                   |                      |                 |              |      |                           |
| Actions                                  | University number | Surname              | Initials        | Title        | Year | Org Unit Code             |
| Capture TimeSheet                        | 16126564          | KOITSIWE             | MT              | MR           | 2012 | 9232- MC School of Social |
| capture milleoneet                       |                   |                      |                 |              |      |                           |

## 5 Capturing of percentages

## 5.1 State overhead allocations per category

| ion list 🕅 doc search                                                                                                    |                 |                                                                                                    |            |               |             | Logged in User: 10000372                | Login Logi               |
|----------------------------------------------------------------------------------------------------|-----------------|----------------------------------------------------------------------------------------------------|------------|---------------|-------------|-----------------------------------------|--------------------------|
|                                                                                                    |                 |                                                                                                    |            |               |             | Doc Nbr: 88660                          | Status: INITIATED        |
| limesheet ?                                                                                                    |                 |                                                                                                    |            |               |             | Initiator: 10000372                     | Created: 11:33 AM 10/24/ |
|                                                                                                    |                 |                                                                                                    |            |               |             | : PreRoute                              |                          |
|                                                                                                    |                 |                                                                                                    |            |               |             |                                         | expand all collapse all  |
|                                                                                                    |                 |                                                                                                    |            |               |             |                                         | * required field         |
| Document Overview                                                                                                    |                 | thide     the     the | <u> </u>   |               |             |                                         |                          |
| z   PreRoute<br>espanation Collapse att<br>required field<br>Document Overview<br>* Description @B800-0EERER, AM PROF<br>Organization Document Numberi<br>Hemis<br>* Inde                                                                                                    |                 |                                                                                                    |            |               |             |                                         |                          |
| Document Overview                                                                                                    |                 |                                                                                                    |            |               |             |                                         |                          |
|                                                                                                    |                 |                                                                                                    | R, AM PROF |               |             | A                                       |                          |
| Innesheet ? Document Overview  Document Overview  Document Overview  Document Overview  Document Overview  Document Number:  Document Number:  Hemis  University number: Innesheet: Innesheet: Inneshe |                 | nt Number:                                                                                                    |            |               | Explanation | Ψ                                       |                          |
| Hemis                                                                                                    |                 | ▼ hide                                                                                                    | <u> </u>   |               |             |                                         |                          |
|                                                                                                    |                 |                                                                                                    |            |               |             |                                         | ľ                        |
| University number:                                                                                                    | 10060138        |                                                                                                    |            |               | HEMISY      | 'ear: 2011                              |                          |
| Name:                                                                                                    | GERBER, AM PROF |                                                                                                    |            |               | Org Unit C  | ode: 1155- PC School of Communication S | itudies                  |
| Position:                                                                                                    | PC07408~Associa | te Professore/DC C                                                                                                    | Station St | uules *1      |             |                                         |                          |
| Percentage Time spent Overa                                                                                                    | Losyory         |                                                                                                    |            |               |             |                                         |                          |
| Instruction:                                                                                                    | 60.00           | Research: ?                                                                                                    | 20.00      | Public Servic | e: 🔁 10.00  | Management Support                      | : ? 10.00                |
|                                                                                                    |                 |                                                                                                    |            |               |             |                                         |                          |

A person's overhead allocations per category – e.g. Instruction, Research, Community service and Management must be indicated. These 4 numbers must add up to 100.

It may happen that the person only contributes to Instruction and Research.

A complete definition for each main category is available by clicking on the Help function(?).

## 5.2 Capturing of percentages per module/CESM

| In             | nstruction: ?                                                                                                    | 60.00                                           | Research: ? | 20.00            | Public Service: ? | 10.00          |                    | Management Support: ? | 10.00    |
|----------------|----------------------------------------------------------------------------------------------------|-------------------------------------------------|-------------|------------------|-------------------|----------------|--------------------|-----------------------|----------|
|                |                                                                                                    |                                                 |             |                  |                   |                |                    | Total                 | : 100.00 |
| ▼ hide Instruc | ction                                                                                                    |                                                 |             |                  |                   |                |                    |                       |          |
|                |                                                                                                    |                                                 |             | Module Na        | ime               |                |                    | Percenta              | ge       |
| 1:             | Nodule Name         Percentage           1155 - PC School of Communi - KCOM 317         20.00           1155 - PC School of Communi - KCOM 327         5.00           1155 - PC School of Communi - KCM 327         5.00           1155 - PC School of Communi - KCM 321         5.80           1155 - PC School of Communi - KCM 321         5.80           1155 - PC School of Communi - KCM 421         10.00           1155 - PC School of Communi - KCMV 471         10.00           1155 - PC School of Communi - KCMV 471         10.00           1155 - PC School of Communi - KCMV 871         0.00           1155 - PC School of Communi - KCMV 871         0.00           1155 - PC School of Communi - KCMV 871         0.00           1155 - PC School of Communi - KCMV 871         0.00           1155 - PC School of Communi - KCMV 871         0.00           1155 - PC School of Communi - KCMV 871         0.00                                                                                                    |                                                 |             |                  |                   |                |                    |                       |          |
| 2:             | Management Support:         Imagement Support:         Imagem |                                                 |             |                  |                   |                |                    |                       |          |
| 3:             | Instruction?         Research?         20.00         Public Service?         10.00         Management Support?         10.00           MOR         Total         100.00         Total         100.00           MOR         Module Name         Percentage         20.00         20.00           1:         1135 - PC School of Communi - KCOM 317         20.00         20.00           3:         0         1155 - PC School of Communi - KCOM 327         5.00           3:         0         1155 - PC School of Communi - KCM 621         5.50           4:         1155 - PC School of Communi - KCM 671         10.00           5:         0         1155 - PC School of Communi - KCM 671         5.50           6:         1155 - PC School of Communi - KCM 671         10.00         10.00           7:         1155 - PC School of Communi - KCM 671         0.00         10.00           7:         1155 - PC School of Communi - KCM 872         4.00         0.00           8:         1155 - PC School of Communi - KCM 872         0.00         0.00           8:         1155 - PC School of Communi - KCM 872         0.00         0.00           9:         0.00         0.00         0.00         0.00           1:         1155 - PC School of Communi                                                                                                    |                                                 |             |                  |                   |                |                    |                       |          |
| 4:             |                                                                                                    |                                                 | 1155 -      | PC School of Com | muni - KCMN 621   |                |                    | 10.00                 |          |
| 5:             |                                                                                                    |                                                 | 1155 -      | PC School of Com | muni - KCMV 671   |                |                    | 5.50                  |          |
| 6:             | Instruction ?         000         Research ?         2000         Public Service ?         1000         Hanagement Support ?         1000           truction         Total         1000         Total         1000         1000         1000           truction         Module Name         Percentage         1000         1000         1000         1000           truction         1155 - PC School of Communi - KCOM 317         2000         500         1000         1000         1000         1000         1000         1000         1000         1000         1000         1000         1000         1000         1000         1000         1000         1000         1000         1000         1000         1000         1000         1000         1000         1000         1000         1000         1000         1000         1000         1000         1000         1000         1000         1000         1000         1000         1000         1000         1000         1000         1000         1000         1000         1000         1000         1000         1000         1000         1000         1000         1000         1000         1000         1000         1000         1000         1000         1000         1000                                                                                                    |                                                 |             |                  |                   |                |                    |                       |          |
| 7:             |                                                                                                    |                                                 |             |                  |                   |                |                    |                       |          |
| 8:             |                                                                                                    |                                                 | 1155 -      | PC School of Com | muni - KOMP 811   |                |                    | 0.00                  |          |
|                |                                                                                                    |                                                 |             |                  |                   |                | Instruction Total: | 60.00                 |          |
| + hide Researc | ch                                                                                                    |                                                 |             |                  |                   |                |                    |                       |          |
|                |                                                                                                    |                                                 |             | Module/Cesm      |                   |                | pe                 | rcentage              | Actions  |
| add:           |                                                                                                    |                                                 |             | (                | ٩                 |                |                    |                       | add      |
| 1:             |                                                                                                    | 1155 - PC School of Communi - KOMP 873 / 050101 |             |                  |                   |                |                    | .00                   | delete   |
| 2:             | 6:         1155 - PC School of Communi - KOMV 471         10.0           7:         1155 - PC School of Communi - KOMP 872         4.00           8:         1155 - PC School of Communi - KOMP 811         0.00           Instruction Total:         00.00           Instruction Total:         00.00           * Module/Cesm         0           add:         Operating colspan="2">Operating colspan="2">Operating colspan="2">Operating colspan="2">Operating colspan="2">Operating colspan="2">Operation colspan="2">Operating colspan="2">Operating colspan="2"           Operating colspan="2"           Operating colspan="2"           Operating colspan="2"           Operating colspan="2"           Operating colspan="2"           Operating colspan="2"           Operating colspan="2"           Operating colspan="2"           Operating colspan="2"           Operating colspan="2"           O                                                                                                    | delete                                          |             |                  |                   |                |                    |                       |          |
|                |                                                                                                    |                                                 |             |                  |                   | Research Total | : 20               | .00                   |          |
|                |                                                                                                    |                                                 |             |                  |                   |                |                    |                       |          |

Click on SAVE to save your changes. ONLY click on SUBMIT when you are 100% happy. After clicking on SUBMIT, you cannot make changes any more. It will be sent to the School director/Dean/HR.

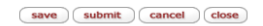

#### 5.2.1 Instruction

- For the instruction section, the program will show all the non-research modules linked to the academic as done on the HAT-LM system. You can now capture the percentage time spent next to each module so that the percentages for all the instruction modules, add up to 60%.
  - If you were involved with certain modules not showing in the list, you can just go add them with HAT-LM and then add the percentages afterwards here.
- The link and documentation on the HAT-LM system is http://www.nwu.ac.za/node/16848

## 5.2.2 Research

- At the Research section, all the research modules the person is linked to, will be displayed.
- You can now capture the percentage time spent on each next to each module so that the percentages add up to 20% as shown at the top.
  - If you were involved with certain modules not showing in the list, you can just go and add them with HAT-LM and then add the percentages afterwards here.
- If the person is busy with research not yet linked to a module but a CESM, you can add the CESM code here as well. Just click on the binoculars and search for the code. Then add the code.

#### 5.2.3 Adding of CESM codes

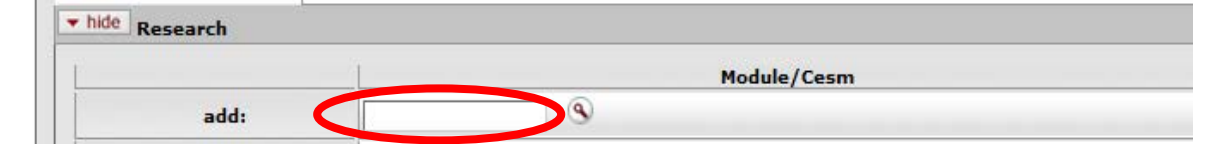

- Click on the binoculars next to the open space.
- A screen will appear where you can search for the correct code.

#### CESM Codelist Lookup 🕐

| CESM Code (e.g 150101):         |
|---------------------------------|
| Short Description (e.g *Math*): |
| Long Description (e.g *Math*):  |
| (search) (clear) (cancel        |

- Type in a short description with or without "wild card" characters e.g. \*program\* and click on **SEARCH**.
- A list will appear with all the areas containing "program".

| action list 🕥 doo     | search                 |                                 | Logged in User: 1                           | Login Logo          |
|-----------------------|------------------------|---------------------------------|---------------------------------------------|---------------------|
| SM Codelist Looku     | ip ?                   |                                 | and the second second second                |                     |
|                       |                        |                                 |                                             | * required fie      |
|                       |                        |                                 |                                             |                     |
|                       |                        |                                 |                                             |                     |
|                       |                        | CESM Code (e.g 150101):         |                                             |                     |
|                       |                        | Short Description (e.g *Math*): | *program*                                   |                     |
|                       |                        | Long Description (e.g *Math*):  |                                             |                     |
|                       |                        | search cle                      | ar cancel                                   |                     |
| 3 items retrieved, di | splaying all items.    |                                 |                                             |                     |
| Return Value          | CESM Code (e.a 150101) | Short Description (e.g *Math*)  | Long Description (e.g *Math*)               | Code Description Id |
| return value          | 060202                 | Computer Programming            | Computer Programming, Specific Applications | 2005177             |
| return value          | 060299                 | Computer Programming            | Computer Programming, Other                 | 2005178             |
|                       |                        |                                 |                                             |                     |

- Click on *return value* to take the correct value e.g. 060202 back to the previous screen
- Please note by not limiting the choices and not using a wild card, the whole list can be extracted and downloaded to an Excel spreadsheet for future use.

| + hide Research |             |            |         |
|-----------------|-------------|------------|---------|
|                 | Module/Cesm | percentage | Actions |
| add:            | 060202      |            | add     |

• The code is brought back and now you need to click on *ADD* at the end of the row to add the code and enter the percentage.

| Research |                                                                                                    |            |         |
|----------|----------------------------------------------------------------------------------------------------|------------|---------|
|          | Module/Cesm           Image: State of the state of the state | percentage | Actions |
| add:     | •                                                                                                    |            | add     |
| 1:       | 1155 - PC School of Communi - KOMP 873 / 050101                                                                                                    | 10.00      | delete  |
| 2:       | 050401 - Organisational Commu                                                                                                    | 10.00      | delete  |
| 3:       | 060202 - Computer Programming                                                                                                    |            | delete  |
|          | Research Total:                                                                                                    | 20.00      |         |

- Enter the percentages next to the modules and the CESM codes, so that the total adds up to the Research percentage indicated at the top.
- When you are satisfied, click on SAVE.

## 6 Approval of document and send to School director/Research director/Dean

- When the person's information is 100% correct and all adds up, it can be sent electronically to the school director/research director/dean for final approval.
  - All lecturers' information in a school goes to the school director for final approval.
  - o School directors and Research director's information goes to the Dean for final approval.
- Click on SUBMIT to kick-start the electronic work flow.

## 7 Approval by School director/Research director/Dean

• The school director/Research director/Dean will receive an email that indicates that a task is waiting to be approved.

#### Subject: Action List Reminder

Your Action List has an eDoc (electronic document) that needs your attention:

Hemis information for 11111111 – PROF, AB HEMIS has been completed. Please log onto http://192.168.168.100:8081/HATAPP-dev and APPROVE the information. The information will then be sent to Management information for Hemis reporting.

If you are not satisfied, you can DISAPPROVE the information and it will be sent back to PROF JE FOURIE for further action.

Thank you for your time

 The school director/research director/Dean must logon to the system and click on Action list at the top left.

| NORTH-WEST UNIVERSITY<br>VUNBESITI VA BOXONE-BOPHRIMA<br>NOORDWES-UNIVERSITEIT<br>Main Menu Adm | inistration                                                                                                    | HAT ::                              | Provide Feedback 2.0.7 :: # :: 2012-10-18 11:58 CAT (MySQL)                                               |
|-------------------------------------------------------------------------------------------------|----------------------------------------------------------------------------------------------------|-------------------------------------|----------------------------------------------------------------------------------------------------|
| action list b doc search Production Envir                                                       | ronment - Produksie Omgewing                                                                                                    | Logged in User: 10000461            | Logout                                                                                                    |
| Hemis Administration TimeSheet         • Capture Timesheet         • Timesheet Finalized        | Workflow           User Preferences           Quicklinks           Routina Rules           Routina Rules           Routina Bules           Routina and Identity Management Document Type Hierarchy           eDoc Lite           People Flow |                                     | Notification           • Notification Search           • Channel Subscriptions           • Delivery Types |
|                                                                                                 | Copyright 2005-2012 The Kuali Foundation. All rights rese<br>Portions of Kuali are copyrighted by other parties as described in the <u>Ackn</u>                                                                                              | rved.<br><u>owledgments</u> screen. |                                                                                                    |

#### A list of names to be APPROVED will be shown. •

| n   | NORTH-V<br>YUNIBES     | NEST UNIVERSITY                                    |              |                                   |              |                  |                        |              |                     | Provide             | Feedback   |
|-----|------------------------|----------------------------------------------------|--------------|-----------------------------------|--------------|------------------|------------------------|--------------|---------------------|---------------------|------------|
|     | NOORDA                 | IES-UNIVERSITEIT                                   | lain Menu    | Administration                    |              |                  |                        |              |                     | 03/19/2007 01:59 PM | (MySQL)    |
|     | action I               | ist 🕢 doc searc                                    | 1            |                                   |              | La               | gged in User: 10000372 | Impersonatir | g User: 12066680    | Login               | Logout     |
| Act | tion List              |                                                    |              | Backdoor Id 12066680 is in use    |              |                  |                        |              |                     | preferences refr    | esh filter |
|     | Action Li<br>2 items i | <b>st</b>   <u>Outbox</u><br>retrieved, displaying | g all items. |                                   |              |                  |                        |              |                     |                     |            |
|     | Id                     | Type                                               |              | Title                             | Route Status | Action Requested | Initiator              | Delegator    | Date Created        | Group Request       | Log        |
|     | <u>88578</u>           | Hemis Timesheet                                    | Hemis        | Timesheet - 88578 - DREVIN, L MRS | ENROUTE      | APPROVE          | BELL, ANNA-MARIE       |              | 03:47 PM 10/14/2011 |                     | 4          |
|     | 88608                  | Hemis Timesheet                                    | Hemis        | Timesheet - 88608 - STEYN, T PROF | ENROUTE      | APPROVE          | BELL, ANNA-MARIE       |              | 02:38 PM 10/18/2011 |                     | Q          |

#### • Click on the ID preceding the name e.g. 88608 Prof T Steyn.

| University number:    | 10059199                              |                            |                   | HEMIS Year:      | 2011                       |                           |             |
|-----------------------|---------------------------------------|----------------------------|-------------------|------------------|----------------------------|---------------------------|-------------|
| Name:                 | STEYN, T PROF                         |                            |                   | Org Unit Code:   | 1246- PC Computer Sciences | s and Information System: | s           |
| Position:             | PC01146~Professor~PC Computer Science | s and Information Systems~ | 1                 |                  |                            |                           |             |
| entage Time spent Ove | all per Category                      |                            |                   |                  |                            |                           |             |
| * Instruction:        | n: ? 60 * Research: ? 20              |                            |                   | ervice: 🕐 10     | *                          | Management Support: 🕐     | 10          |
|                       |                                       |                            |                   |                  |                            | Total:                    | 10 <b>þ</b> |
| ide Instruction       |                                       |                            |                   |                  |                            |                           |             |
|                       |                                       | Module Name                |                   |                  | P                          | ercentage                 |             |
| 1:                    |                                       | ITRW 876                   |                   |                  | 1                          | 0                         |             |
| 2:                    |                                       | ITRW 315                   |                   |                  | 1                          | 5                         |             |
| 3:                    |                                       | ITRW 324                   |                   |                  | 1                          | 2                         |             |
| 4:                    |                                       | ITRI 623                   |                   |                  | 1                          | 3                         |             |
| 5:                    |                                       | ITRI 613                   |                   |                  | 5                          |                           |             |
| 6:                    |                                       | ITRI 671                   |                   |                  | 5                          |                           |             |
|                       |                                       |                            | * Ir              | struction Total: | 6                          | 0                         |             |
| ide Research          |                                       |                            |                   |                  |                            |                           |             |
|                       |                                       | Module/Cesm                |                   | pe               | ercentage                  | Action                    | s           |
| add:                  | •                                     |                            |                   |                  |                            | add                       |             |
| 1:                    | ITRW 971 / 060101                     |                            |                   | 0                |                            | delete                    |             |
|                       |                                       |                            | * Research Total: | 20               |                            |                           |             |

ONLY click on SUBMIT when you are 100% happy, after clicking on SUBMIT, you cannot make changes. It will be sent to the School director/Dean/HR.

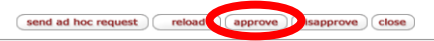

- Everything as captured will be displayed. •
- The school director/research director/Dean can verify the information and if satisfied, approve it by . clicking on APPROVE.
- If the director or dean is not satisfied, he/she can send it back to the capturer by clicking on • DISAPPROVE.
  - o If disapproved, the capturer will receive an email indicating that the document was disapproved. The disapproved timesheet will be available at the Action List of the capturer where the Route Status contains Disapprove.

| action                 | list 👔 doc                                     | search Test Environment - Toets Omgewing                         |                         |                     | Logged in User:                          | 10000461  |              | Login                            | Logout     |
|------------------------|------------------------------------------------|------------------------------------------------------------------|-------------------------|---------------------|------------------------------------------|-----------|--------------|----------------------------------|------------|
| ction Lis              | it                                             |                                                                  |                         |                     |                                          |           | [            | preferences refr                 | resh filte |
| Action Li<br>2 items r | <b>ist</b>   <u>Outbox</u><br>etrieved, displa | aving all items                                                  |                         |                     |                                          |           |              |                                  |            |
|                        |                                                | aying aircenta.                                                  |                         |                     |                                          |           |              |                                  |            |
| Id                     | Туре                                           | <u>Title</u>                                                     | Paris Status            | Action<br>Requested | Initiator                                | Delegator | Date Created | d <u>Group</u><br>Request        | Log        |
| <u>Id</u><br>308301    | <u>Type</u><br>Hemis<br>Timesheet              | Title<br>Hemis Timesheet - 308301 - 10706178 - TSAMBO,<br>TL MRS | ENROUTE,<br>Disapproved | Action<br>Requested | Initiator<br>RIEKERT, HEILA<br>MAGDALENA | Delegator | Date Created | d <u>Group</u><br><u>Request</u> | Log        |

• Corrections can then be done. Click on **SAVE** and then **APPROVE** to re-SUBMIT the timesheet to the School director/Head of Research entity/Dean for approval.

| Percentage Tin  | ne spent Ov | erall per Cate | gory        |                    |                 |           |                    |                       |        |  |
|-----------------|-------------|----------------|-------------|--------------------|-----------------|-----------|--------------------|-----------------------|--------|--|
| Inst            | ruction: 🕐  | 100.00         | Research: 🕐 | 0.00               | Public Se       | ervice: 🙎 | 0.00               | Management Support: 🕐 | 0.00   |  |
|                 |             |                |             |                    |                 |           |                    | Total:                | 100.00 |  |
| + hide Instruct | tion        |                |             |                    |                 |           |                    |                       |        |  |
|                 |             |                |             | Module Name        |                 |           |                    | Percentage            |        |  |
| 1:              |             |                | 9163        | - MC Setswana - HH | ITI 675         |           |                    | 20.00                 |        |  |
| 2:              |             |                | 9163        | - MC Setswana - HH | ITI 677         |           |                    | 20.00                 |        |  |
| 3:              |             |                | 9163 -      | - MC Setswana - HS | ET 361          |           |                    | 20.00                 |        |  |
| 4:              |             |                | 9163 -      | - MC Setswana - TS | NL 674          |           |                    | 40.00                 |        |  |
|                 |             |                |             |                    |                 |           | Instruction Total: | 100.00                |        |  |
| + hide Researc  | :h          |                |             |                    |                 |           |                    |                       |        |  |
|                 |             |                | Module,     | /Cesm              |                 |           | percentage         | Actio                 | ms     |  |
| ado             | :           |                |             | ۹                  |                 |           |                    | add                   |        |  |
|                 |             |                |             |                    | Research Total: |           | 0.00               |                       |        |  |
|                 |             |                |             |                    |                 |           |                    |                       |        |  |
|                 |             |                |             |                    |                 |           |                    |                       |        |  |

If the information is APPROVED, it will go to Human Resources who will do the final analysis for Hemis.

## 8 Search of Timesheet information

## 8.1 Document Search

| NOORDWES-UNIVERSITEIT        | Menu Administrati     | on               |                                                                                               |                                                                                                    |              |
|------------------------------|-----------------------|------------------|-----------------------------------------------------------------------------------------------|----------------------------------------------------------------------------------------------------|--------------|
| action list ( 🖓 doc search ) | roduction Environment | t - Produksie Om | gewing                                                                                        |                                                                                                    | Logged i     |
| Document Search ?            |                       | detailed search  | superuser search                                                                              | clear saved searches                                                                                                    | Searches     |
|                              |                       |                  |                                                                                               |                                                                                                    |              |
|                              |                       |                  |                                                                                               |                                                                                                    |              |
|                              |                       |                  | Decument                                                                                      | Type                                                                                                    | (A) [II]     |
|                              |                       |                  | Document                                                                                      | Type:                                                                                                    | Q 🛄          |
|                              |                       |                  | Document                                                                                      | Type:                                                                                                    | © #          |
|                              |                       |                  | Document<br>Init<br>Docume                                                                    | Type:                                                                                                    | © 11<br>© 11 |
|                              |                       |                  | Document<br>Ini<br>Docume<br>Group View                                                       | Type:                                                                                                    |              |
|                              |                       |                  | Document<br>Ini<br>Docume<br>Group View<br>Date Created                                       | Type:                                                                                                    |              |
|                              |                       |                  | Document<br>Init<br>Docume<br>Group View<br>Date Created<br>Date Created                      | Type:<br>tiator:<br>ent Id:<br>rer Id:<br>From:<br>ed To:                                                                                                    |              |
|                              |                       | Name             | Document<br>Ini<br>Docume<br>Group View<br>Date Created<br>Date Create<br>e this search (opti | Type:<br>tiator:<br>ent Id:<br>ver Id:<br>From:<br>ed To:<br>interference<br>interference<br>interferenc |              |

Search can be done for a specific timesheet document to fill in the *Document Id* and click on *Search*.

| Document Type:               | S 🗐        |
|------------------------------|------------|
| Initiator:                   | <u>()</u>  |
| Document Id:                 | 12456      |
| Group Viewer Id:             | ٩          |
| Date Created From:           |            |
| Date Created To:             |            |
| Name this search (optional): |            |
| search                       | ear cancel |

Enqueries can also be done by the capturer/initiator of the timesheets by fill in his/her employee number next to *Initiator*. If the employee number is unknown click on the binoculars next to Initiator. Type in the *Last Name* of the employee and click on *Search* 

| Principal Na         | ne:                   |
|----------------------|-----------------------|
| Principa             | ID:                   |
| Entity               | ID:                   |
| First Na             | ne:                   |
| Middle Na            | ne:                   |
| Last Na              | ne: RIEKERT           |
| Email Addr           | ss:                   |
| Phone Num            | er:                   |
| Employee             | ID:                   |
| Campus C             | de:                   |
| Primary Department C | de:                   |
| Employee Status C    | de: 📉 🔍 🕮             |
| Employee Type C      | de: 📉 🏵 🕮             |
| Active Indica        | or: • Yes O No O Both |
| search               | Clear Cancel          |
|                      |                       |

6 items retrieved, displaying all items.

| Return Value | Principal ID | Principal Name | Name                                      | Entity ID | Campus Code | Primary Department Code | Employee ID |
|--------------|--------------|----------------|-------------------------------------------|-----------|-------------|-------------------------|-------------|
| return value | 10000461     | 10000461       | RIEKERT, HEILA MAGDALENA                  | 11530     | 8           |                         |             |
| return value | 11950889     | 11950889       | RIEKERT, STEPHANUS JOHANNES PAULUS KRUGER | 13765     | 1           |                         |             |
| return value | 12402036     | 12402036       | RIEKERT, MARLENE                          | 14349     | 1           |                         |             |
| return value | 20550553     | 20550553       | RIEKERT, SIMONE                           | 18800     | 1           |                         |             |
|              |              |                |                                           |           |             |                         |             |

Click on *return value* to take the chosen value back to the previous screen.

| Document Type:                                                         |             | S 💷                |      |              |          |
|------------------------------------------------------------------------|-------------|--------------------|------|--------------|----------|
| Initiator:                                                             | 10000461    | S 💷                |      |              |          |
| Document Id:                                                           |             | ]                  |      |              |          |
| Group Viewer Id:                                                       | ۲           |                    |      |              |          |
| Date Created From:                                                     |             |                    |      |              |          |
| Date Created To:                                                       |             |                    |      |              |          |
| Name this search (optional):                                           |             | ]                  |      |              |          |
| (search) (cle                                                          | ar cancel   |                    |      |              |          |
|                                                                        |             |                    |      |              |          |
| 188 items retrieved, displaying 1 to 100.[First/Prev] 1, 2 [Next/Last] |             |                    |      |              |          |
| Document Id Document Type Title                                        | Status Docu | ument Status Initi | ator | Date Created | Route Lo |

| Document Id | Document Type   | Title                                                    | Status | Document Status | Initiator                | Date Created        | Route Log |
|-------------|-----------------|----------------------------------------------------------|--------|-----------------|--------------------------|---------------------|-----------|
| 120564      | Hemis Timesheet | Hemis Timesheet - 120564 - 23598549 - EHLERS, W MRS      | FINAL  |                 | RIEKERT, HEILA MAGDALENA | 02/07/2012 08:55 AM | ٩         |
| 120563      | Hemis Timesheet | Hemis Timesheet - 120563 - 10056076 - VENTER, JJ PROF    | FINAL  |                 | RIEKERT, HEILA MAGDALENA | 02/07/2012 08:35 AM | à         |
| 120562      | Hemis Timesheet | Hemis Timesheet - 120562 - 23884665 - BOOKHOLANE, LJ REV | FINAL  |                 | RIEKERT, HEILA MAGDALENA | 02/07/2012 08:32 AM | ٩         |
| 120561      | Hemis Timesheet | Hemis Timesheet - 120561 - 22558497 - LUKAMBA, MT DR     | FINAL  |                 | RIEKERT, HEILA MAGDALENA | 02/07/2012 08:31 AM | à         |
| 120560      | Hemis Timesheet | Hemis Timesheet - 120560 - 10694587 - MASINDI, KE MR     | FINAL  |                 | RIEKERT, HEILA MAGDALENA | 02/07/2012 08:30 AM | ٩         |

Click on the required *Document Id* to view the timesheet information.

## 8.2 Search by Individual, OE code by using "NwuHatDocument"

Click on *Document Search* and then on the binocular next to the *Document Type* field.

| Document Type:               |            | Q 🛄 🔪 |
|------------------------------|------------|-------|
| Initiator:                   |            | نيا 🕑 |
| Document Id:                 |            |       |
| Group Viewer Id:             | ۹          |       |
| Date Created From:           |            |       |
| Date Created To:             |            |       |
| Name this search (optional): |            |       |
| search                       | ear cancel |       |

#### At Name -field type Nwu\* and click on Search.

|                    |    |      | Parent Name:      | • •         |                  |                |
|--------------------|----|------|-------------------|-------------|------------------|----------------|
|                    |    |      | Name:             | Nwu*        |                  |                |
|                    |    |      | Label:            |             |                  |                |
|                    |    |      | Id:               |             |                  |                |
|                    |    |      | Active Indicator: | Yes No Both |                  |                |
|                    |    |      | search            | lear cancel |                  |                |
| ne item retrieved. |    |      |                   |             |                  |                |
| Dotum Value        | Id | Name | Parent Name       | Label       | Active Indicator | Application ID |
| Return value       |    |      |                   |             |                  |                |

Export options: <u>CSV | spreadsheet | XML</u>

#### Click on return value.

The required **OE code** or **University Number** can by filled in. Click on **Search** to execute the request.

|              |                    |                                                          |         | Document        | Type: NwuHatDocumer         | t 🔍 🔍                  |            |      |                                        |     |
|--------------|--------------------|----------------------------------------------------------|---------|-----------------|-----------------------------|------------------------|------------|------|----------------------------------------|-----|
|              |                    |                                                          |         | Ini             | tiator:                     | ۱                      |            |      |                                        |     |
|              |                    |                                                          |         | Docume          | ent Id:                     |                        |            |      |                                        |     |
|              |                    |                                                          |         | Group View      | ver Id: 🕓                   |                        |            |      |                                        |     |
|              |                    |                                                          |         | Date Created    | From:                       |                        |            |      |                                        |     |
|              |                    |                                                          |         | Date Creat      | ed To:                      |                        |            |      |                                        |     |
|              |                    |                                                          |         | University Nu   | mber:                       |                        |            |      |                                        | -   |
|              |                    |                                                          |         | OE              | Code: 9243                  |                        |            |      |                                        |     |
|              |                    |                                                          | Do      | cument Descri   | iption:                     |                        |            |      |                                        |     |
|              |                    |                                                          | Name th | is search (opti | ional):                     |                        |            |      |                                        |     |
|              |                    |                                                          |         | search          | clear cance                 | 1                      |            |      |                                        |     |
| items retrie | eved, displaying   | g all items.<br>Title                                    | Status  | Document        | Initiator                   | Date Created           | University | OE   | Document Description                   | Rou |
| 10           | <u>Ivpe</u>        |                                                          |         | Status          |                             | 02/02/2012             | Number     | Code | 117742 16442006 74015                  | Lo  |
| 17742        | Timesheet          | TAOLE, SH PROF                                           | FINAL   |                 | MAGDALENA                   | 10:25 AM               | 16442806   | 9243 | SH PROF                                | Q   |
| 117699       | Hemis<br>Timesheet | Hemis Timesheet - 117699 - 22168370 -<br>EBENSO, EE PROF | FINAL   |                 | RIEKERT, HEILA<br>MAGDALENA | 02/03/2012<br>09:18 AM | 22168370   | 9243 | 117699 - 22168370 -<br>EBENSO, EE PROF | à   |

Click then on the required **Document Id** to view timesheet information.

**Please Note:** Timesheet information of the previous year is also on the system. To retrieve only this year's information select "1 Oktober" by **Date Created From**.

## 9 Contact person

Contact person at Human Capital is:

Peet du Toit x99 4377

Document is compiled by:

Anna-Marie Bell

2011/10/28

Revised by Marinda Riekert

#### 2013/10/23

Original details: Anna-Marie Bell(10000372) F:\INFO\ITB\ILS\HAT - HEMIS Akademiese Tydbestuur\Gebruikersdokumentasie\HAT Hemisinformation per person and categories.doc.docm 24 October 2011